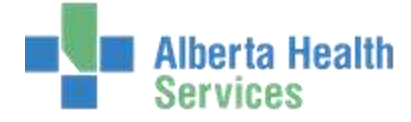

## MEDITECH 5.67 ITS-TS Non Client Statistics – Manual Workload Northern Lights

## Non Client Care Statistics – Enter Manual Workload

**Enter Manual Workload** - use this routine to enter non client care activities. On the desktop, click on Enter Manual Workload. Note: Usage of this routine may slightly vary from site to site; refer to your site's processes. For Example, some sites enter their non client care workload daily, while others track it daily on paper and then enter the totals for the month.

| ITS                      |   |                         |                                    |                            |
|--------------------------|---|-------------------------|------------------------------------|----------------------------|
| Therapist Desktop        |   |                         |                                    | And and the second         |
| Receptionist Desktop     |   | Statistics and Searches | Statistics                         | Workload                   |
| Technologist Desktop     |   | Order Search            | Departmental                       | Fata Manual Worldood       |
| Enter/Edit Group Orders  | • | Statistics              | Workload I                         | Enter Manual Workload      |
| Statistics and Searches  |   |                         | <br>(Charles and the second share) | Manual workload Audit Iral |
| General & Administrative |   |                         |                                    |                            |

Only a few fields need to be entered in this routine, they are highlighted below in yellow. Ignore the rest of the fields in this routine.

| Workload                                 | Date |    |                                           |       |  |
|------------------------------------------|------|----|-------------------------------------------|-------|--|
| Patient<br>Category<br>Order Nur         | nber |    |                                           |       |  |
| <mark>* User Location Doctor Site</mark> |      |    | Facility<br>Category<br>Procedure<br>Time |       |  |
| Funct                                    | ion  | Na | me                                        | Count |  |

**Workload Date** - enter a date for the non client care activity (DD/MM/YY format).

**User** - enter your 6 digit Meditech user ID, or do a lookup to select a user if entering workload on behalf of another staff.

**Category** - enter appropriate category so that the care activities can be sorted by user and category criteria on the reports.

**Function** – do a look-up to see the active entries that are available, or if the mnemonic is known, users can enter it directly.

**Count** - once an activity/function is selected, then a count needs to be entered. Depending on process, some sites enter the total minutes (whole number) while others enter in hours. Reference your site's process. If more than one non client care activity needs to be recorded, users can enter multiple activities.

When finished entering non client care activities, File (F12) **V** the screen.

To exit out of the screen, select the Cancel X (ESC key).

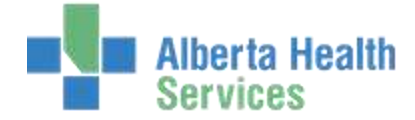

## MEDITECH 5.67 ITS-TS Non Client Statistics – Manual Workload Northern Lights

## **Non Client Care Statistics – Report**

This report provides a summary of any activities not related to direct client care that are entered by the clinicians using the **Enter Manual Workload** routine.

The Non Client Care Statistics Report can be found under ITS>> Reports >> Custom Reports

|                                                                                                    | Custom Reports                                                    |  |  |
|----------------------------------------------------------------------------------------------------|-------------------------------------------------------------------|--|--|
|                                                                                                    | Preview Assessments                                               |  |  |
|                                                                                                    | Discharge Summary                                                 |  |  |
|                                                                                                    | Plan of Care                                                      |  |  |
|                                                                                                    | Worklist                                                          |  |  |
|                                                                                                    | SCH - Appointment Lists •                                         |  |  |
|                                                                                                    | ITS - Incomplete Procedures (by status)                           |  |  |
| Reports                                                                                                    | Print Patient's Problems                                          |  |  |
| ITS Billing Reports                                                                                             | , EMR Reports                                                     |  |  |
| ITS Orders                                                                                                    | <ul> <li>Nursing Unit Census</li> </ul>                           |  |  |
| ITS Activities                                                                                                  | Reprint Labels and Armbands                                       |  |  |
| Custom Reports                                                                                                  | <ul> <li>Active Client List by Discipline and Provider</li> </ul> |  |  |
| Interventions by Care Provider Type and Site                                                                    | Rehab Admissions/ITS Compare                                      |  |  |
| <ul> <li>Interventions by Site</li> </ul>                                                                       | Unique Clients by Diagnosis                                       |  |  |
| Interventions by Care Provider Type                                                                             | Daily Log                                                         |  |  |
| Rehab Recommendations for Discharge                                                                             | Duplicate Procedures                                              |  |  |
| Intervention Usage                                                                                              | Incomplete Procedures (by status)                                 |  |  |
| The second second second second second second second second second second second second second second second se | Non Client Care Statistics Report                                 |  |  |

From Date & Thru Date – enter the date range in DD/MM/YY format

**User** – default is ALL, but can remove and enter specific user(s). Enter the users' Meditech ID.

Category (s) - default is ALL, but can remove and enter specific categories, i.e. PT, SLP, etc.

**Workload Category** – default is ALL. Remove and enter **TSNST** for the therapy service non client care activities or enter **SWNST** for the social work non client care activities.

**Workload Function(s)** – default is ALL. But can remove and enter specific functions, i.e. MEET for meetings. Do a F9 look-up to see all the non client care activities.

**Detail (Y/N)** – default is No. The report summarizes the non client care activities. If select Yes, then report provides a further breakdown of non client care activities by each user, category and date.

| * From Date<br>* Thru Date | * User | * Category(s)     |
|----------------------------|--------|-------------------|
| Workload Category          | * Wor  | kload Function(s) |
| * Detail[Y/N]              |        |                   |
|                            |        |                   |

Once all the report prompts are answered, File ( **V** or F12) so that the report compiles.